## www.butlertechnik.com

© Webasto Thermo & Comfort

epted • (

Errors and omissio

9041610A • 02/2022 •

ldent. No.

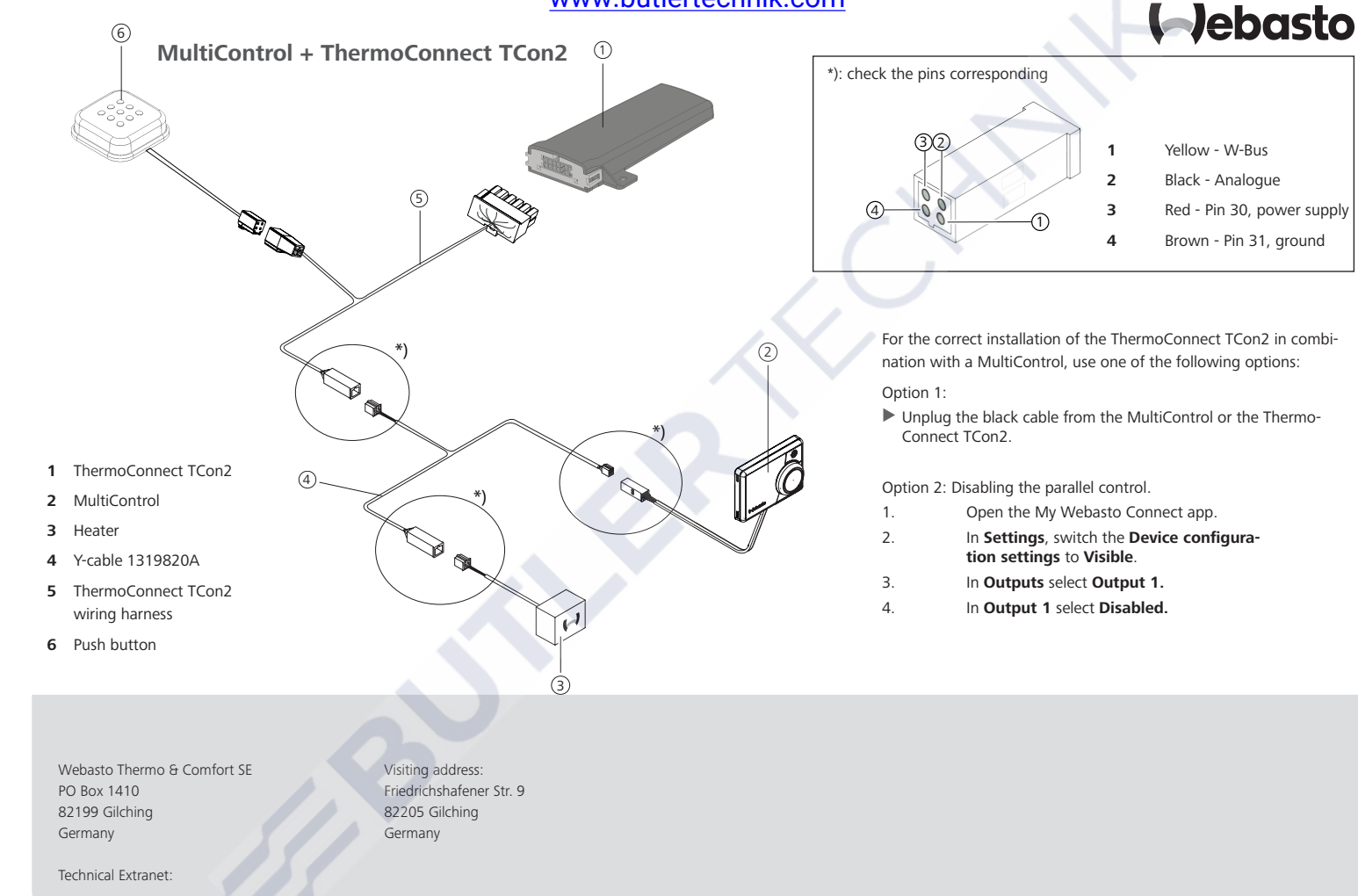

## www.butlertechnik.com